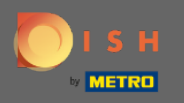

## A DISH Reservation adminisztrációs paneljén kattintson a visszajelzésre a vélemények kezeléséhez.

| <b>DISH</b> RESERVATION   |                                                            |                                      |                                 | Website Setup 🕤        | <u> </u>          |       |
|---------------------------|------------------------------------------------------------|--------------------------------------|---------------------------------|------------------------|-------------------|-------|
| Reservations              | Have a walk-in customer? Received a reservation book!      | ation request over phone / email? Do | n't forget to add it to your WA | LK-IN ADD RESER        | VATION            |       |
| ¶¶ Menu                   |                                                            |                                      |                                 |                        |                   |       |
| 📇 Guests                  | Sat, 05/06/2021 - Sat, 0                                   | 5/06/2021                            | All mealtypes                   |                        | ~                 |       |
| 🕲 Feedback                |                                                            | O Completed                          | Opcoming                        | <b>Ö</b> 0 <b>2</b> 0  |                   |       |
| 🗠 Reports                 |                                                            |                                      |                                 |                        |                   |       |
| 🏟 Settings 👻              |                                                            |                                      |                                 |                        |                   |       |
| ⑦ Help                    |                                                            | No reservation                       | hs available                    |                        |                   |       |
|                           | Print                                                      |                                      |                                 |                        | ?                 |       |
| Pause online reservations | Designed by Hospitality Digital GmbH. All rights reserved. | Start Co-Browsing                    |                                 | FAQ   Terms of use   I | mprint   Data pri | ivacy |

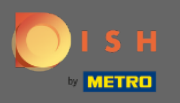

**(i)** 

Az összes különféle visszajelzés most megjelenik. Véleményeit közzéteheti és válaszolhat is. Megjegyzés: A névtelen visszajelzésekre nem lehet válaszolni.

| <b>DISH</b> RESERVATION   |                                                                                                |                                                             |                                                          |                                                                                                    | Website Setup マ                                          | 최분 <b>~</b> (구)               |
|---------------------------|------------------------------------------------------------------------------------------------|-------------------------------------------------------------|----------------------------------------------------------|----------------------------------------------------------------------------------------------------|----------------------------------------------------------|-------------------------------|
| E Reservations            | One day after their visit, you<br>reservation and only your gu<br>your DISH website. If you wa | r guests receive<br>uests can provide<br>ant to publish fee | an email / SMS a<br>e it. Your guests<br>dback on your o | asking them to give feedback about their dining experience. Fe<br>may choose to provide their feedback anonymously. You can c<br>own website, you can find instructions <u>here</u> . | eedback is limited to one i<br>hoose to publish and disp | esponse per<br>Nay reviews on |
| 🍴 Menu                    | Feedback date 🔓                                                                                | Food Service                                                | Customer                                                 | Comments                                                                                                    |                                                          |                               |
| 🐣 Guests                  | 05/06/2021                                                                                     | 5 公 5 公                                                     | Anonymous                                                | Thank you for the wonderful food! Definitely a                                                                                                    | Un                                                       | publish                       |
| 🙂 Feedback                | 05/06/2021                                                                                     | 5 ☆ 5 ☆                                                     | John D.                                                  | It was a wonderful dinner! I would highly                                                                                                    |                                                          |                               |
| 🗠 Reports                 |                                                                                                |                                                             |                                                          | recommend a visit.                                                                                                    | Reply                                                    | ublish                        |
| 🏟 Settings 👻              |                                                                                                |                                                             |                                                          |                                                                                                    |                                                          |                               |
| ⑦ Help                    |                                                                                                |                                                             |                                                          |                                                                                                    |                                                          | •                             |
|                           |                                                                                                |                                                             |                                                          |                                                                                                    |                                                          |                               |
|                           |                                                                                                |                                                             |                                                          |                                                                                                    |                                                          |                               |
|                           |                                                                                                |                                                             |                                                          |                                                                                                    |                                                          |                               |
|                           |                                                                                                |                                                             |                                                          |                                                                                                    |                                                          |                               |
|                           |                                                                                                |                                                             |                                                          |                                                                                                    |                                                          |                               |
|                           |                                                                                                |                                                             |                                                          |                                                                                                    |                                                          | <b>?</b>                      |
| Pause online reservations | Designed by Hospitality Digital Gm                                                             | bH. All rights reserved                                     | ł.                                                       | Start Co-Browsing                                                                                                    | FAQ   Terms of use                                       | Imprint   Data privacy        |

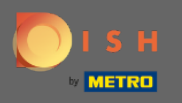

Ð

## Ha üzenetet szeretne írni az ügyfélnek, aki véleményt írt, kattintson a válasz gombra .

| DISH RESERVATION                                       |                                                                                                |                                                            |                                                                        |                                                                                                    | Website Setup 🕤 🛛 🎽 🗸 🕞                                                           |
|--------------------------------------------------------|------------------------------------------------------------------------------------------------|------------------------------------------------------------|------------------------------------------------------------------------|----------------------------------------------------------------------------------------------------|-----------------------------------------------------------------------------------|
| E Reservations                                         | One day after their visit, you<br>reservation and only your gu<br>your DISH website. If you wa | ir guests receive<br>uests can provid<br>ant to publish fe | an email / SMS asking<br>e it. Your guests may<br>edback on your own v | g them to give feedback about their dining experience. Fe<br>choose to provide their feedback anonymously. You can c<br>website, you can find instructions <u>here</u> . | eedback is limited to one response per<br>hoose to publish and display reviews on |
| 🍴 Menu                                                 | Feedback date 🔩                                                                                | Food Service                                               | Customer                                                               | Comments                                                                                                    |                                                                                   |
| 🐣 Guests                                               | 05/06/2021                                                                                     | 5 ☆ 5 ☆                                                    | Anonymous                                                              | Thank you for the wonderful food! Definitely a recommendation.                                                                                                    | Unpublish                                                                         |
| 🕲 Feedback                                             | 05/06/2021                                                                                     | 5 公 5 公                                                    | John D.                                                                | It was a wonderful dinner! I would highly                                                                                                    | Reply Publish                                                                     |
| 🗠 Reports                                              |                                                                                                |                                                            |                                                                        | recommend a visit.                                                                                                    |                                                                                   |
| 🌣 Settings 👻                                           |                                                                                                |                                                            |                                                                        |                                                                                                    | < 1 >                                                                             |
| ⑦ Help                                                 |                                                                                                |                                                            |                                                                        |                                                                                                    |                                                                                   |
|                                                        |                                                                                                |                                                            |                                                                        |                                                                                                    |                                                                                   |
|                                                        |                                                                                                |                                                            |                                                                        |                                                                                                    |                                                                                   |
|                                                        |                                                                                                |                                                            |                                                                        |                                                                                                    |                                                                                   |
|                                                        |                                                                                                |                                                            |                                                                        |                                                                                                    |                                                                                   |
|                                                        |                                                                                                |                                                            |                                                                        |                                                                                                    | 9                                                                                 |
| Too many guests in house?<br>Pause online reservations | Designed by Hospitality Digital Gm                                                             | bH. All rights reserve                                     | Star                                                                   | t Co-Browsing                                                                                                    | FAQ   Terms of use   Imprint   Data privac                                        |

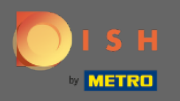

Т

Most írja be az üzenetet, amelyet el szeretne küldeni ügyfelének. Megjegyzés: Az üzenetet e-mailben küldjük el.

| DISH RESERVATION                                                                                                    | Website Setup 🕤 🛛 🎽 🖌 🕩                                                                                                    |
|----------------------------------------------------------------------------------------------------|----------------------------------------------------------------------------------------------------|
| <ul> <li>One day after their visit, your guests receive an email / SMS asking them to get a servations</li> <li>Reservations</li> <li>One day after their visit, your guests receive an email / SMS asking them to get a servation and only your guests can provide it. Your guests may choose to get your DISH website. If you want to publish feedback on your own website, your guests are provided in the servation and only your guests can provide it. Your guests may choose to get your DISH website. If you want to publish feedback on your own website, your guests are provided in the servation and only your guests are provided in the servation and your guests website. If you want to publish feedback on your own website, you want to publish feedback on your own website.</li> </ul> | ive feedback about their dining experience. Feedback is limited to one response per<br>rovide their feedback anonymously. You can choose to publish and display reviews on<br>1 can find instructions <u>here</u> . |
| Image: Menu     Feedback date I: Food Service Customer     Comme                                                                                                    | nts                                                                                                    |
| 용 Guests 05/06/2021 5☆ 5☆ Anonymous Thank y recomm                                                                                                    | ou for the wonderful food! Definitely a Unpublish                                                                                                    |
| Feedback     05/06/2021                                                                                                    | Reply Dublich                                                                                                    |
| Reports Reply to customer feedback                                                                                                    | X Publish                                                                                                    |
| Settings  Required message (will be sent to the customer                                                                                                    | via email) < 1 >                                                                                                    |
| Help                                                                                                    |                                                                                                    |
|                                                                                                    | Reply                                                                                                    |
|                                                                                                    |                                                                                                    |
|                                                                                                    |                                                                                                    |
|                                                                                                    |                                                                                                    |
|                                                                                                    |                                                                                                    |
| Too many guests in house?<br>Pause online reservations Designed by Hospitality Digital GmbH. All rights reserved.                                                                                                    | FAQ   Terms of use   Imprint   Data privacy                                                                                                    |

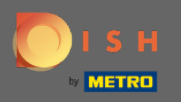

Ð

## Az üzenet elküldéséhez kattintson a Válasz gombra.

| <b>DISH</b> RESERVATION   |                                                                                     |                                                                          |                                                                       |                                                                                                    | Website Setup 🕤   🎽 🗸                                                            |         |
|---------------------------|-------------------------------------------------------------------------------------|--------------------------------------------------------------------------|-----------------------------------------------------------------------|----------------------------------------------------------------------------------------------------|----------------------------------------------------------------------------------|---------|
| Reservations              | One day after their visit,<br>reservation and only you<br>your DISH website. If you | your guests receive a<br>Ir guests can provide<br>I want to publish feed | in email / SMS asking<br>it. Your guests may c<br>dback on your own w | them to give feedback about their dining experience. Fe<br>hoose to provide their feedback anonymously. You can ch<br>ebsite, you can find instructions <u>here</u> . | edback is limited to one response per<br>noose to publish and display reviews on |         |
| 🎢 Menu                    | Feedback date 🔩                                                                     | Food Service                                                             | Customer                                                              | Comments                                                                                                    |                                                                                  |         |
| 📽 Guests                  | 05/06/2021                                                                          | 5 公 5 公                                                                  | Anonymous                                                             | Thank you for the wonderful food! Definitely a recommendation.                                                                                                    | Unpublish                                                                        |         |
| 🕲 Feedback                | 05/06/2021                                                                          |                                                                          |                                                                       |                                                                                                    | Reply Dublich                                                                    |         |
| 🗠 Reports                 |                                                                                     | Reply to custo                                                           | mer feedback                                                          | ×                                                                                                    | Publish                                                                          |         |
| 🏟 Settings 🔻              |                                                                                     | Hello Mr. Doe, we                                                        | e appreciate your grea                                                | at feedback and hope to welcome you                                                                                                    | < 1 >                                                                            |         |
| ⑦ Help                    |                                                                                     |                                                                          |                                                                       |                                                                                                    |                                                                                  |         |
|                           |                                                                                     |                                                                          |                                                                       | Reply                                                                                                    |                                                                                  |         |
|                           |                                                                                     |                                                                          |                                                                       |                                                                                                    |                                                                                  |         |
|                           |                                                                                     |                                                                          |                                                                       |                                                                                                    |                                                                                  |         |
|                           |                                                                                     |                                                                          |                                                                       |                                                                                                    |                                                                                  |         |
|                           |                                                                                     |                                                                          |                                                                       |                                                                                                    |                                                                                  |         |
| Too many guests in house? |                                                                                     |                                                                          |                                                                       |                                                                                                    |                                                                                  |         |
|                           | Designed by Hospitality Digital                                                     | GmbH. All rights reserved.                                               |                                                                       |                                                                                                    | FAQ   Terms of use   Imprint   Data p                                            | privacy |

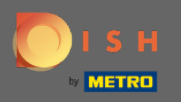

**(i)** 

## Ez az. Sikeresen válaszolt az ügyfelek visszajelzéseire.

| <b>DISH</b> RESERVATION                                |                                                                                               |                                                                |                                                                 |                                                                                                    | Website Setup 🕤                                                                 | € ~ 🕞          |
|--------------------------------------------------------|-----------------------------------------------------------------------------------------------|----------------------------------------------------------------|-----------------------------------------------------------------|----------------------------------------------------------------------------------------------------|---------------------------------------------------------------------------------|----------------|
| E Reservations                                         | One day after their visit, you<br>reservation and only your g<br>your DISH website. If you wa | Ir guests receive a<br>uests can provide<br>ant to publish fee | n email / SMS askir<br>it. Your guests may<br>dback on your own | ng them to give feedback about their dining experience<br>/ choose to provide their feedback anonymously. You ca<br>website, you can find instructions <u>here</u> . | . Feedback is limited to one response<br>n choose to publish and display review | ber<br>vs on   |
| 🎢 Menu                                                 | Feedback date 🔓                                                                               | Food Service                                                   | Customer                                                        | Comments                                                                                                    |                                                                                 |                |
| 🛎 Guests                                               | 05/06/2021                                                                                    | 5 \$ 5 \$                                                      | Anonymous                                                       | Thank you for the wonderful food! Definitely a recommendation                                                                                                    | Unpublish                                                                       | $\overline{)}$ |
| Gedback                                                | 05/06/2021                                                                                    | 5 公 5 公                                                        | John D.                                                         | It was a wonderful dinner! I would highly                                                                                                    | Replied Dublich                                                                 |                |
| 🗠 Reports                                              |                                                                                               |                                                                |                                                                 | recommend a visit.                                                                                                    | Publish                                                                         |                |
| 💠 Settings 👻                                           |                                                                                               |                                                                |                                                                 |                                                                                                    | < 1                                                                             | >              |
| 🕐 Help                                                 |                                                                                               |                                                                |                                                                 |                                                                                                    |                                                                                 |                |
|                                                        |                                                                                               |                                                                |                                                                 |                                                                                                    |                                                                                 |                |
|                                                        |                                                                                               |                                                                |                                                                 |                                                                                                    |                                                                                 |                |
|                                                        |                                                                                               |                                                                |                                                                 |                                                                                                    |                                                                                 |                |
|                                                        |                                                                                               |                                                                |                                                                 |                                                                                                    |                                                                                 |                |
|                                                        |                                                                                               |                                                                |                                                                 |                                                                                                    |                                                                                 | 0              |
| Too many guests in house?<br>Pause online reservations | Designed by Hospitality Digital Gm                                                            | bH. All rights reserved                                        | . St                                                            | art Co-Browsing                                                                                                    | FAQ   Terms of use   Imprint                                                    | Data privacy   |